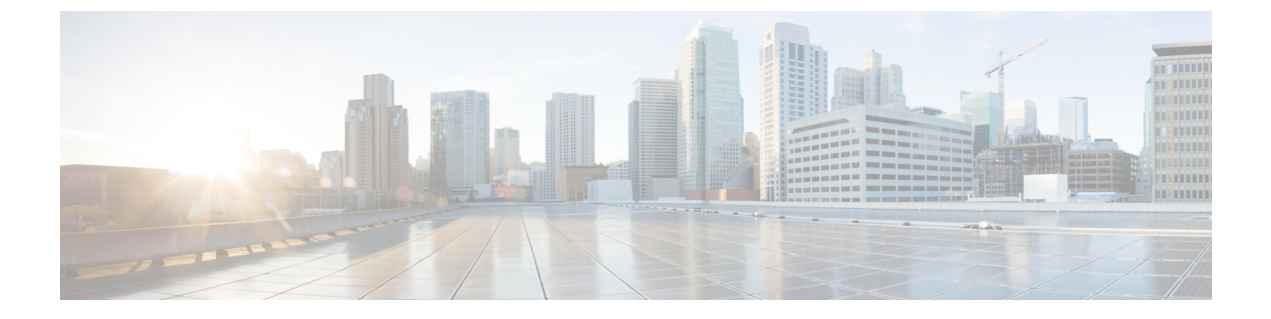

# ダイレクトアタッチドストレージ

- ダイレクトアタッチドストレージ (1ページ)
- ファイバチャネルスイッチングモード(2ページ)
- ファイバチャネルスイッチングモードの設定(3ページ)
- •ストレージ VSAN の作成 (4ページ)
- •ファイバ チャネル ゾーン分割用の VSAN の作成 (4ページ)
- •ファイバチャネルストレージポートの設定(7ページ)
- •ファイバチャネルゾーン分割の設定(8ページ)

### ダイレクト アタッチド ストレージ

標準的なダイレクトアタッチドストレージ (DAS) システムは、データストレージデバイス で構成されています (たとえば、ラックに設置された多数のハードディスク ドライブがホス トバス アダプタ (HBA) を介してコンピュータに直接接続されています)。これら2つのポ イント間にはネットワーク デバイス (スイッチやルータなど) がありません。

DAS 接続に使用される主要なプロトコルは、ATA、SATA、eSATA、SCSI、SAS、USB、USB 3.0、IEEE 1394、およびファイバ チャネルです。

Cisco UCS Manager では、SAN スイッチでゾーン分割設定をプッシュしなくても DAS を使用 できます。

ここで説明されているDASの構成では、ストレージアレイポートとファブリックインターコ ネクトの間に物理ケーブルが接続済みであることが想定されています。

Cisco UCS 6400 シリーズ ファブリック インターコネクトは、フィル パターンが IDLE に設定 されていない 8 Gbps 直接接続 FC 接続 (FC アップリンク ポートまたは FC ストレージ ポー ト)をサポートしません。次のいずれかを実行して、Cisco UCS 6200 シリーズ ファブリック インターコネクトから Cisco UCS 6400 シリーズ ファブリック インターコネクトに移行できま す。

- ・6400 シリーズファブリックインターコネクトと8GBFC 接続のストレージアレイの間に SAN スイッチを使用します。
- ・ストレージアレイを16GBまたは32GBFC接続にアップグレードします。

### ファイバ チャネル スイッチング モード

ファイバチャネルスイッチングモードは、サーバとストレージデバイス間のスイッチング装置としてファブリックインターコネクトがどのように動作するかを決定します。ファブリック インターコネクトは、次のファイバチャネルスイッチングモードのいずれかで動作します。

#### エンドホストモード

エンドホストモードを使用すると、ファブリックインターコネクトは、仮想ホストバスアダ プタ(vHBA)を介して接続されているすべてのサーバ(ホスト)に代わって、接続されてい るファイバチャネルネットワークに対するエンドホストとして動作することができます。こ の動作は、vHBAをファイバチャネルポートアダプタにピン接続することにより実現されま す(動的なピン接続または固定のピン接続のいずれか)。これにより、ファイバチャネルポー トはファブリックの残りの部分に対してサーバポート(Nポート)となります。エンドホスト モードの場合、ファブリックインターコネクトは、アップリンクポートがトラフィックを相 互に転送するのを拒否することでループを回避します。

エンドホスト モードは N ポート仮想化 (NPV) モードと同義です。このモードは、デフォル トのファイバ チャネル スイッチング モードです。

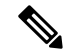

(注) エンドホストモードを有効にした場合、vHBA がアップリンク ファイバ チャネル ポートに固定ピン接続されていて、このアップリンク ポートがダウンすると、システムはその vHBA を ピン接続し直すことはできず、その vHBA はダウンしたままになります。

#### **Switch Mode**

スイッチモードは従来のファイバチャネルスイッチングモードです。スイッチモードを使用 して、ファブリックインターコネクトをストレージデバイスに直接接続することができます。 ファイバチャネルスイッチモードの有効化は、SAN が存在しない(たとえば、ストレージに 直接接続された1つの Cisco UCS ドメイン)ポッドモデル、または SAN が存在する(アップ ストリーム MDS を使用)ポッドモデルで役に立ちます。

スイッチモードはデフォルトのファイバチャネルスイッチングモードではありません。

(注)

ファイバ チャネル スイッチ モードでは、SAN ピン グループは不適切です。既存の SAN ピン グループはすべて無視されます。

## ファイバ チャネル スイッチング モードの設定

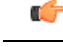

重要 ファイバチャネルスイッチングモードを変更すると、Cisco UCS Managerによりログアウトされ、ファブリックインターコネクトが再起動されます。クラスタ設定の場合、Cisco UCS Manager リリース 3.1(1)以前のリリースでは、Cisco UCS Managerにより両方のファブリックインター コネクトが同時に再起動されます。Cisco UCS Manager リリース 3.1(2)では、ファイバチャネ ルスイッチングモードを変更すると、UCS ファブリックインターコネクトが順次リロードし ます。Cisco UCS Manager リリース 3.1(3)では、スイッチングモードを変更した結果として、 従属ファブリックインターコネクトが初めて再起動されます。プライマリファブリックイン ターコネクトは、[Pending Activities] で確認された後にのみ再起動します。プライマリファブ リックインターコネクトがファイバチャネルスイッチングモードに変更され、システムが使 用できるようになるまでには数分間かかります。

- (注) ファブリックインターコネクトがリロードすると、約10~15分のダウンタイムがシステム全体で発生します。
- ステップ1 [Navigation] ペインで [Equipment] をクリックします。
- ステップ2 [Equipment] > [Fabric Interconnects] > [Fabric\_Interconnect\_Name] の順に展開します。
- ステップ3 [Work] ペインで、[General] タブをクリックします。
- ステップ4 [General] タブの [Actions] 領域で、次のリンクのいずれかをクリックします。
  - [Set Fibre Channel Switching Mode]
  - [Set Fibre Channel End-Host Mode]

現在のモードのリンクはグレー表示されます。

#### ステップ5 ダイアログボックスで、[Yes] をクリックします。

Cisco UCS Manager はファブリック インターコネクトを再起動し、ユーザをログアウトし、Cisco UCS Manager GUI との接続を解除します。

## ストレージ VSAN の作成

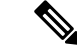

- (注) SAN クラウドの FCoE VLAN と LAN クラウドの VLAN の ID は違っている必要があります。 VSAN 内の FCoE VLAN と VLAN で同じ ID を使用すると、その FCoE VLAN を使用している すべての vNIC とアップリンク ポートで重大な障害が発生し、トラフィックが中断されます。 FCoE VLAN ID と重なる ID が設定されたすべての VLAN 上でイーサネット トラフィックがド ロップされます。
- ステップ1 [Navigation] ペインで [SAN] をクリックします。
- ステップ2 [SAN] タブで、[SAN] > [Storage Cloud] を展開します。
- ステップ3 [Work] ペインで、[VSANs] タブをクリックします。
- ステップ4 テーブルの右側のアイコンバーの[+]をクリックします。

[+] アイコンがディセーブルの場合、テーブルのエントリをクリックして、イネーブルにします。

- ステップ5 [Create VSAN] ダイアログボックスで、必須フィールドに値を入力します。
- ステップ6 [OK] をクリックします。

Cisco UCS Manager GUI で、次の [VSANs] ノードの1つに VSAN が追加されます。

- ・両方のファブリックインターコネクトにアクセス可能なストレージVSANの場合は、[Storage Cloud]>
   [VSANs] ノード
- •1 つのファブリック インターコネクトのみにアクセス可能な VSAN の場合は、[Storage Cloud] > [Fabric\_Name] > [VSANs] ノード

## ファイバチャネルゾーン分割用の VSAN の作成

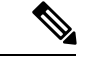

(注) SAN クラウドの FCoE VLAN と LAN クラウドの VLAN の ID は違っている必要があります。 VSAN 内の FCoE VLAN と VLAN で同じ ID を使用すると、その FCoE VLAN を使用している すべての vNIC とアップリンク ポートで重大な障害が発生し、トラフィックが中断されます。 FCoE VLAN ID と重なる ID が設定されたすべての VLAN 上でイーサネット トラフィックがド ロップされます。

手順の概要

1. [Navigation] ペインで [SAN] をクリックします。

- 2. [SAN] タブの [SAN] ノードをクリックします。
- **3.** [Work] ペインの [SAN Uplinks] タブの [SAN Uplinks Manager] リンクをクリックします。
- 4. [SAN Uplinks Manager] で [VSAN] タブをクリックします。
- 5. テーブルの右側のアイコンバーの[+]をクリックします。
- 6. [Create VSAN] ダイアログボックスで、次のフィールドに値を入力します。
- 7. [OK] をクリックします。

#### 手順の詳細

- ステップ1 [Navigation] ペインで [SAN] をクリックします。
- **ステップ2** [SAN] タブの [SAN] ノードをクリックします。
- ステップ3 [Work] ペインの [SAN Uplinks] タブの [SAN Uplinks Manager] リンクをクリックします。

別のウィンドウに [SAN Uplinks Manager] が開きます。

- ステップ4 [SAN Uplinks Manager] で [VSAN] タブをクリックします。 VSAN は、どのサブタブでも作成できます。ただし、[All] サブタブを使用すれば、設定済みのすべての VSAN をテーブルに表示できます。
- **ステップ5** テーブルの右側のアイコンバーの [+] をクリックします。 [+] アイコンがディセーブルの場合、テーブルのエントリをクリックして、イネーブルにします。
- ステップ6 [Create VSAN] ダイアログボックスで、次のフィールドに値を入力します。

| 名前           | 説明                                                                                                    |
|--------------|----------------------------------------------------------------------------------------------------|
| [Name] フィールド | ネットワークに割り当てられている名前。                                                                                                    |
|              | この名前には、1~32文字の英数字を使用できます。-(ハイフン)、<br>_(アンダースコア)、:(コロン)、および(ピリオド)は使用でき<br>ますが、それ以外の特殊文字とスペースは使用できません。また、オ<br>ブジェクトが保存された後にこの名前を変更することはできません。 |

I

| 名前                | 説明                                                                                                    |
|-------------------|----------------------------------------------------------------------------------------------------|
| [FC Zoning] フィールド | Cisco UCS Manager が Cisco UCS ドメインに対してファイバ チャネル<br>ゾーン分割を設定するかどうかを決定するためのオプションボタンを<br>クリックします。次のいずれかになります。                                                                                      |
|                   | <ul> <li>[Disabled]:アップストリームスイッチがファイバチャネルゾーン分割を処理します。またはファイバチャネルゾーン分割は、<br/>Cisco UCSドメインに対して実行されません。Cisco UCS Manager<br/>はファイバチャネルゾーニングを設定しません。</li> </ul>                                    |
|                   | • [Enabled]: Cisco UCS Manager がファイバチャネルゾーン分割を<br>設定し、制御します Cisco UCS ドメイン。                                                                                                    |
|                   | <ul> <li>(注) Cisco UCS Managerを介してファイバチャネルゾーン分割を<br/>イネーブルにする場合は、ファイバチャネルゾーン分割に<br/>使用されている VSAN でアップストリーム スイッチを設定<br/>しないでください。</li> </ul>                                                     |
| [Type] オプション ボタン  | オプションボタンをクリックして、VSANの設定方法を決定します。<br>次のいずれかになります。                                                                                                    |
|                   | • [Common/Global]: VSANは、すべての使用可能なファブリック内<br>で同じ VSAN ID にマッピングされます。                                                                                                    |
|                   | • [Fabric A] : VSAN は、ファブリック A にだけ存在する VSAN ID<br>にマッピングされます。                                                                                                    |
|                   | ・[Fabric B]: VSAN は、ファブリック B にだけ存在する VSAN ID<br>にマッピングされます。                                                                                                    |
|                   | <ul> <li>[Both Fabrics Configured Differently]: VSANは、使用可能なファブリックごとに異なる VSAN ID にマッピングされます。このオプションを選択すると、 Cisco UCS Manager GUI に、各ファブリックの[VSAN ID] フィールドと [FCoE VLAN] フィールドが表示されます。</li> </ul> |
| [VSAN ID] フィールド   | ネットワークに割り当てられている固有識別情報。                                                                                                    |
|                   | ID は、1 ~ 4078 または 4080 ~ 4093 の間で設定できます。4079 は予<br>約済み VSAN ID です。また、FC エンドホスト モードを使用する場合<br>は、3840 ~ 4079 も予約済みの VSAN ID 範囲です。                                                                 |

| 名前                | 説明                                                                                                    |
|-------------------|----------------------------------------------------------------------------------------------------|
| [FCoE VLAN] フィールド | ファイバ チャネル接続に使用される VLAN に割り当てられた固有識<br>別情報。                                                                                                    |
|                   | VLAN 4048 はユーザが設定可能です。ただし、Cisco UCS Managerでは、VLAN 4048 が次のデフォルト値に使用されます。4048 を VLAN に割り当てる場合は、これらの値を再設定する必要があります。                                                                                                    |
|                   | <ul> <li>Cisco UCS リリース 2.0 へのアップグレード後:FCoE ストレージ<br/>ポートのネイティブ VLAN は、デフォルトで VLAN 4048 を使用<br/>します。デフォルト FCoE VSAN が、アップグレード前に VLAN<br/>1 を使用するように設定されていた場合は、使用または予約され<br/>ていない VLAN ID に変更する必要があります。たとえば、デフォ<br/>ルトを 4049 に変更することを検討します(その VLAN ID が使用<br/>されていない場合)。</li> </ul> |
|                   | <ul> <li>Cisco UCS リリース2.0 の新規インストール後:デフォルト VSAN<br/>用の FCoE VLAN は、デフォルトで VLAN 4048 を使用します。<br/>FCoE ストレージポート ネイティブ VLAN は VLAN 4049 を使用<br/>します。</li> </ul>                                                                                                    |
|                   | Cisco UCS CNA M72KR-Q や Cisco UCS CNA M72KR-E などの FIP 対<br>応統合型ネットワーク アダプタの場合は、FCoE VLAN ID のネイティ<br>ブ VLAN ではないネームド VLAN を使ってネームド VSAN を設定す<br>る必要があります。この設定により、FCoE トラフィックが確実にこ<br>れらのアダプタを通過できるようになります。                                                                         |

ステップ7 [OK] をクリックします。

# ファイバ チャネル ストレージ ポートの設定

このタスクでは、FC ストレージポートの設定方法を1種類だけ説明します。そのポートの [General] タブから FC ストレージポートを設定することもできます。

#### 始める前に

これらのポートが有効になるためには、ファイバ チャネル スイッチング モードが [Switching] に設定されている必要があります。ストレージ ポートは、エンドホスト モードでは動作しま せん。

ステップ1 [Navigation] ペインで [Equipment] をクリックします。

ステップ2 [Equipment] > [Fabric Interconnects] > [Fabric\_Interconnect\_Name] の順に展開します。

ステップ3 [Expansion Module] ノードを展開します。

ステップ4 [FC Ports] ノード以下の1つ以上のポートをクリックします。

ステップ5 選択したポートを右クリックし、[Configure as FC Storage Port]を選択します。

ステップ6 確認ダイアログボックスが表示されたら、[Yes] をクリックします。

ステップ7 [OK] をクリックします。

## ファイバ チャネル ゾーン分割の設定

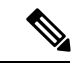

(注) この手順は、Cisco UCS Managerにより制御されるファイバ チャネル ゾーン分割に対し Cisco UCS ドメイン を設定するのに必要な手順の概要を示します。次のすべてのステップを完了す る必要があります。

手順

|       | コマンドまたはアクション                                                                                                    | 目的                                                                                                    |
|-------|----------------------------------------------------------------------------------------------------|----------------------------------------------------------------------------------------------------|
| ステップ1 | まだ完了してない場合は、Cisco UCS ドメイン内の<br>ファブリック インターコネクトの接続を、外付け<br>ファイバ チャネル スイッチ (MDS など) から切り<br>離してください。                                          |                                                                                                    |
| ステップ2 | Cisco UCS ドメインにまだ外部ファイバチャネルス<br>イッチによって管理されたゾーンが含まれる場合<br>は、これらのゾーンを削除するために、影響を受け<br>たすべての VSAN でclear-unmanaged-fc-zone-all コ<br>マンドを実行します。 | この機能は現在、Cisco UCS Manager GUI では使用<br>できません。このステップは、Cisco UCS Manager<br>CLI で実行する必要があります。                                                                          |
| ステップ3 | ファイバ チャネル スイッチ モードの両方のファブ<br>リックインターコネクトでファイバチャネルスイッ<br>チング モードを設定します。                                                                       | エンドホスト モードではファイバ チャネル ゾーン<br>分割を設定できません。ファイバ チャネル スイッ<br>チング モードの設定 (3 ページ)を参照してくだ<br>さい。                                                                           |
| ステップ4 | ファイバ チャネル ゾーンのトラフィック転送に必<br>要なファイバチャネルと FCoE ストレージポートを<br>設定します。                                                                             | イーサネットポートの FCoE ストレージポートとし<br>ての設定 およびファイバ チャネル ストレージポー<br>トの設定 を参照してください。                                                                                          |
| ステップ5 | 1つ以上のVSANを作成し、ファイバチャネルゾー<br>ンのトラフィック転送に必要なすべてのVSANで、<br>ファイバチャネルのゾーン分割を有効にします。                                                               | クラスタ設定では、SAN Uplinks Manager のファイ<br>バチャネルゾーンに組み込んで、共通/ブローバル<br>設定を使用して両方のファブリックインターコネク<br>トにアクセスできるようにVSANを作成することを<br>お勧めします。ファイバチャネルゾーン分割用の<br>VSAN の作成を参照してください。 |

|       | コマンドまたはアクション                                                                             | 目的                                                                                                    |
|-------|------------------------------------------------------------------------------------------|----------------------------------------------------------------------------------------------------|
| ステップ6 | 1 つ以上のファイバ チャネル ストレージ接続ポリ<br>シーを作成します。                                                   | 必要に応じて、この手順を実行してサービス プロ<br>ファイルにファイバ チャネル ゾーン分割を設定す<br>ることができます。ファイバ チャネル ゾーン分割<br>用の VSAN の作成を参照してください。                                                                                                    |
| ステップ1 | ファイバ チャネル ゾーン経由で通信する必要があ<br>るサーバに対してサービスプロファイルまたはサー<br>ビス プロファイル テンプレートにゾーン分割を設<br>定します。 | <ul> <li>この設定を完了するには、次の手順を完了します。</li> <li>・vHBA に割り当てられた VSAN(複数の場合あり)のゾーン分割を有効にします。ファイバチャネルゾーン分割用の VSAN の作成を参照してください。</li> <li>・1 つ以上の vHBA イニシエータ グループを設定します。[Expert] ウィザードを使用したサービスプロファイルの作成(11ページ)を参照してください。</li> </ul> |

### ファイバ チャネル ストレージ接続ポリシーの作成

- ステップ1 [Navigation] ペインで [SAN] をクリックします。
- **ステップ2** [SAN] > [Policies] の順に展開します。
- ステップ3 ポリシーを作成する組織のノードを展開します。

システムにマルチテナント機能が備えられていない場合は、[root] ノードを展開します。

- ステップ4 [Storage Connection Policies] ノードを右クリックし、[Create Storage Connection Policy] を選択します。
- ステップ5 [Create Storage Connection Policy] ダイアログボックスで、次のフィールドに値を入力します。

| 名前           | 説明                                                                                                    |
|--------------|----------------------------------------------------------------------------------------------------|
| [Name] フィールド | ポリシーの名前。                                                                                                    |
|              | この名前には、1~16文字の英数字を使用できま<br>す。- (ハイフン)、_ (アンダースコア)、: (コロ<br>ン)、および(ピリオド)は使用できますが、それ<br>以外の特殊文字とスペースは使用できません。ま<br>た、オブジェクトが保存された後にこの名前を変更<br>することはできません。 |

| 名前                  | 説明                                                                                                    |
|---------------------|----------------------------------------------------------------------------------------------------|
| [Description] フィールド | ポリシーの説明。ポリシーを使用する場所とタイミ<br>ングについての情報を含めることを推奨します。                                                                                       |
|                     | 256文字以下で入力します。任意の文字またはスペー<br>スを使用できます。ただし、'(アクセント記号)、<br>\(バックスラッシュ)、^(キャラット)、"(二重<br>引用符)、=(等号)、>(大なり)、<(小なり)、<br>または'(一重引用符)は使用できません。 |

ステップ6 [Zoning Type] フィールドで、次のオプションボタンのいずれかをクリックします。

- [None]:Cisco UCS Manager ファイバ チャネル ゾーニングは設定されていません。
- [Single Initiator Single Target]: Cisco UCS Manager は、vHBA とストレージポートのペアごとに、ゾー ンを1つ自動的に作成します。各ゾーンには2つのメンバが含まれます。ゾーンの数がサポートされ ている最大値を超えると予想される場合を除いて、このタイプのゾーン分割を設定することを推奨し ます。
- [Single Initiator Multiple Targets]: Cisco UCS Manager は、vHBA ごとにゾーンを1つ自動的に作成し ます。ゾーンの数がサポートされている最大値に到達またはそれを超えると予想される場合は、この タイプのゾーン分割を設定することを推奨します。
- ステップ7 [FC Target Endpoints] テーブルで、テーブルの右側にあるアイコンバーで [+] をクリックします。

[+] アイコンがディセーブルの場合、テーブルのエントリをクリックして、イネーブルにします。

ステップ8 [Create FC Target Endpoint] ダイアログボックスで、次のフィールドに値を入力し、[OK] をクリックします。

| 名前                  | 説明                                                                                                    |
|---------------------|----------------------------------------------------------------------------------------------------|
| [WWPN] フィールド        | ファイバチャネルまたはFCoEストレージアレイ上の物理ターゲット<br>ポートに割り当てられた WWPN(WWN)です。サーバは、この<br>WWPN(WWN)を使用して、ストレージアレイに設定された LUN<br>にアクセスします。                |
| [Description] フィールド | ターゲットエンドポイントの説明。ターゲットエンドポイントが接続するポート、LUN、またはストレージアレイに関する情報を含めることを推奨します。                                                              |
|                     | 256 文字以下で入力します。任意の文字またはスペースを使用できま<br>す。ただし、、(アクセント記号)、\(バックスラッシュ)、^(キャ<br>ラット)、"(二重引用符)、=(等号)、>(大なり)、<(小なり)、<br>または'(一重引用符)は使用できません。 |
| [Path] フィールド        | ターゲットエンドポイントとの通信に使用するファブリックインター<br>コネクト。                                                                                             |

| 名前                       | 説明                           |
|--------------------------|------------------------------|
| [Select VSAN] ドロップダウンリスト | ターゲット エンドポイントとの通信に使用する VSAN。 |
| [Create VSAN] リンク        | VSAN を作成する場合は、このリンクをクリックします。 |

ポリシーの対象となるすべてのターゲットエンドポイントを作成するまでこの手順を繰り返します。

**ステップ9** ポリシーの対象となるすべてのターゲットエンドポイントを作成したら、[OK] をクリックします。

### [Expert] ウィザードを使用したサービス プロファイルの作成

- ステップ1 [Navigation] ペインで [Servers] をクリックします。
- ステップ2 [Servers] > [Service Profiles] の順に展開します。
- **ステップ3** サービス プロファイルを作成する組織のノードを展開します。 システムにマルチテナント機能が備えられていない場合は、[root] ノードを展開します。
- ステップ4 組織を右クリックし、[Create Service Profile (expert)]を選択します。
- **ステップ5** [Identify Service Profile] パネルで、サービス プロファイルの [Name]、[UUID assignment] を指定して、 [Next] をクリックします。

任意で、このサービスプロファイルの説明を設定できます。UUID が使用できない場合、このパネルから UUID サフィックスプールを作成することもできます。

- Note サービス プロファイルをすばやく作成するには、名前を指定した後に [Finish] をクリックしま す。 Cisco UCS Manager は、指定された名前とすべてのシステム デフォルト値を使用して新し いサービス プロファイルを作成します。
- **ステップ6** (オプション) [Networking] パネルで、[Dynamic vNIC Connection Policy] と [LAN Connectivity] のセクショ ンに必要な情報を指定して、[Next] をクリックします。

このパネルからダイナミック vNIC 接続ポリシーおよび LAN 接続ポリシーを作成できます。

**ステップ7** (オプション) [Storage] パネルで、[Local Storage Policy]、[SAN Connectivity]、[WWNN]、[VSAN] などの、SAN 構成情報を指定して、[Next] をクリックします。

このパネルからローカルディスク設定ポリシーおよび SAN 接続ポリシーを作成できます。

- **ステップ8** (任意) [Zoning] パネルで、必要なゾーン分割情報を指定して [Next] をクリックします。 このパネルから vHBA イニシエータ グループを作成できます。
- **ステップ9** (オプション)[vNIC/vHBA Placement (vNIC/vHBA 配置)]パネルで、配置方法と PCI 順序を指定して [Next (次へ)] をクリックします。

このパネルから配置ポリシーを作成できます。

- ステップ10 (オプション)[Server Boot Order] パネルで、ドロップダウン リストから [Boot Policy] を指定して [Next] をクリックします。 このパネルからブート ポリシーを作成できます。
- **ステップ11** (任意)[Maintenance Policy] パネルで、メンテナンス ポリシーを指定して [Next] をクリックします。 このパネルから、新しいメンテナンスポリシーを作成してメンテナンススケジュールを指定できます。
- ステップ12 (オプション) [Server Assignment] パネルで、[Server Assignment] をドロップダウン リストから選択して 指定し、サーバ割り当てに適用する電源状態を指定して [Next] をクリックします。

このパネルからサーバ プールまたはホスト ファームウェア パッケージを作成できます。

- **ステップ13** (オプション) [Operational Policies] パネルで、[BIOS Configuration]、[External IPMI Management Configuration]、[Management IP Address]、[Monitoring Configuration(Thresholds)]、[Power Control Policy Configuration]、[Scrub Policy] などのシステムの動作情報を指定して [Finish] をクリックします。
  - Note アウトバンド IPv4 アドレス、またはインバンド IPv4 または IPv6 アドレスをセットアップする には、それぞれのタブをクリックして、必須フィールドに入力します。

これらの各設定に必要なポリシーが見つからない場合は、このパネルで作成できます。

### サービス プロファイルとサーバまたはサーバ プールの関連付け

作成時にサービス プロファイルとブレード サーバまたはサーバ プールを関連付けなかった場合、またはサービス プロファイルを関連付けるブレード サーバまたはサーバ プールを変更する場合には、次の手順を実行します。

- ステップ1 [Navigation] ペインで [Servers] をクリックします。
- ステップ2 [Servers] > [Service Profiles] の順に展開します。
- ステップ3 新しいサーバまたはサーバプールに関連付けるサービスプロファイルが含まれている組織のノードを展開 します。

システムにマルチテナント機能が備えられていない場合は、[root] ノードを展開します。

- ステップ4 サーバに関連付けるサービスプロファイルを右クリックし、[Associate Service Profile]を選択します。
- ステップ5 [Associate Service Profile] ダイアログボックスで、次のいずれかのオプションを選択します。

| オプション         | 説明                                                                                                |
|---------------|---------------------------------------------------------------------------------------------------|
| サーバ プール       | ドロップダウンリストからサーバプールを選択します。Cisco UCS Managerは、<br>このプールから取得したサーバをサービス プロファイルに割り当てます。<br>ステップ7に進みます。 |
| [サーバ(Server)] | ナビゲーションツリーで適切な使用可能サーバに移動し、サービスプロファイ<br>ルに割り当てるサーバを選択します。                                          |

| オプション           | 説明                                                                                                    |
|-----------------|----------------------------------------------------------------------------------------------------|
|                 | ステップ7に進みます。                                                                                                    |
| [Custom Server] | サービスプロファイルに割り当てられるサーバが含まれるシャーシおよびスロットを指定します。サーバがスロット内に存在しない場合、またはそれ以外の理由で使用できない場合、サービスプロファイルは、サーバが使用できるようになったらサーバに関連付けられます。<br>ステップ6に進みます。 |

ステップ6 [Custom Server]を選択した場合は、次の手順を実行します。

- a) [Chassis Id] フィールドに、選択したサーバが配置されるシャーシの番号を入力します。
- b) [Server Id] フィールドで、選択したサーバが配置されているスロットの番号を入力します。
- **ステップ1** サーバに関連付けられた後にサービスプロファイルの移行を制限する場合は、[Restrict Migration] チェック ボックスをオンにします。

移行を制限しない場合、既存のサービスプロファイルを移行する前に、Cisco UCS Manager による新規サーバの互換性チェックは実行されません。両方のハードウェアが似ていない場合、関連付けが失敗することがあります。

ステップ8 [OK] をクリックします。

### ファイバ チャネル ゾーン分割設定の確認

ゾーン設定およびゾーン セットのアクティブ化が正しく機能することを確認します。

- ステップ1 [Navigation] ペインの [Servers] タブをクリックします。
- ステップ2 [Servers] タブの [Servers] > [Service Profiles] を展開します。
- ステップ3 以前に作成したサービスプロファイルに移動してクリックします。
- ステップ4 右側のペインで [FC Zones] タブをクリックします。

以下を確認します。

- ・イニシエータおよびターゲットの WWPN が同じゾーンにあります。
- ゾーンの [Admin State] が [Applied] になっています。
- [Oper State] が [Active] になっています。
- (注) UCS Manager はゾーン名を自動的に作成します。ゾーンの命名規則は ClusterName FabricID ZoneID ServiceProfileName InitiatorName です。

### ファイバ チャネル ゾーン分割設定のトラブルシューティング

サービスプロファイルを作成しても、[FC Zones] タブにゾーンが表示されない場合は、このト ラブルシューティングチェックリストを使用してください。

- •対象の VSAN でゾーン分割がイネーブルになっていますか。
- サービスプロファイルは関連付けられていますか。
- ゾーンは、サービス プロファイルがサーバに関連付けられている場合にのみ作成されま す。
- •vHBA イニシエータ グループで正しいストレージ接続ポリシーが選択されていますか。
- ・正しい vHBA が正しい vHBA イニシエータ グループに追加されていますか。
- •vHBA で正しい VSAN が選択されていますか。
- •ストレージ接続ポリシーで正しい VSAN およびファブリックが選択されていますか。